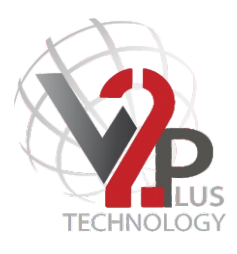

# nstallatie handleiding

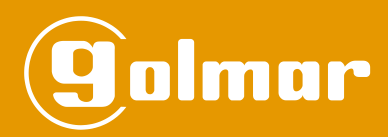

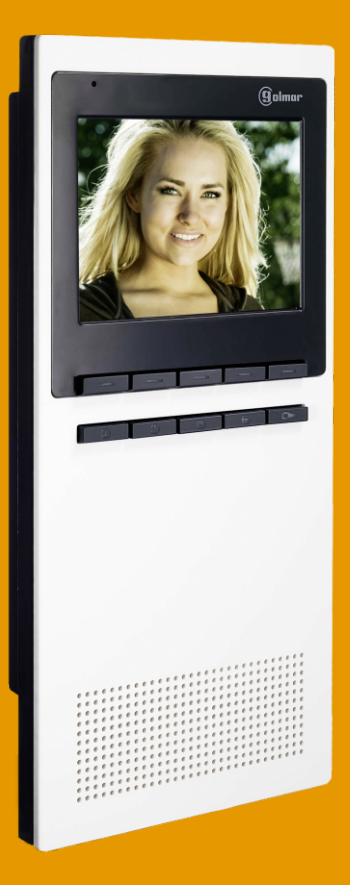

# SZENA V2PLUS

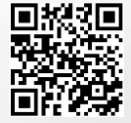

Code. 50120132

TSZENA V2PLUS NL Rev.0115

Wij danken en feliciteren u met de aankoop van dit product.

Onze inzet om klanten zoals u tevreden te stellen blijkt uit onze ISO-9001-certificering en uit de vervaardiging van producten zoals het product dat u net aangekocht hebt.

Dankzij de geavanceerde technologie binnenin en een nauwgezette kwaliteitscontrole kunnen de klanten en gebruikers genieten van de talloze prestaties van dit toestel. Lees a.u.b. deze

gebruiksaanwijzing nauwgezet om deze prestaties volledig te kunnen benutten en voor een correcte werking vanaf het eerste ogenblik.

# INHOUDSOPGAVE

| Inleiding                                | 1  |
|------------------------------------------|----|
| Inhoudsopgave                            | 1  |
| Veiligheidsmaatregelen                   | 1  |
| Kenmerken                                | 2  |
| Werking van het systeem                  | 2  |
| Beschrijving van de monitor Szena V2plus |    |
| Beschrijving                             | 3  |
| Identificatie label                      | 3  |
| Functietoetsen                           | 4  |
| Snelle toegang tot functies              | 4  |
| Dokters functie                          | 5  |
| Led's toetsen voorzijde front            | 6  |
| Eindweerstand/signaalversterking video   | 7  |
| Beschrijving DIP-schakelaar Sw2          | 7  |
| Beschrijving montageplaat RC-Szena       |    |
| Beschrijving                             | 8  |
| Installeren van de monitor               |    |
| Installeren van de monitor opbouw9-      | 10 |
| Installeren van de inbouwdoos11-         | 12 |
|                                          |    |

| Monitor instellingen                     |  |
|------------------------------------------|--|
| Gebruikers menu13-14                     |  |
| Programmeren van de monitor              |  |
| Met DIP-schakelaar Sw214                 |  |
| Installateurs menu15                     |  |
| Installateurs menu (korte handleiding)16 |  |
| Optionele aansluitingen                  |  |
| Extra monitor17                          |  |
| Optietoets17                             |  |
| Etage beldrukker18                       |  |
| Extra signaalgever18                     |  |
| Externe deuropenertoets18                |  |
| Installatie schema                       |  |
| Met 4-weg verdeler19-20                  |  |
| Problemen oplossen                       |  |
| Notities22                               |  |
| Certificering23                          |  |
|                                          |  |

# VEILIGHEIDSMAATREGELEN

- 🖙 Wanneer het systeem geïnstalleerd of aangepast wordt, <u>dient de stroomtoevoer afgesloten te zijn.</u>
- 🖙 Deze apparatuur dient te worden aangesloten door een <u>erkend installateur.</u>
- ▷ De afstand tussen twee verschillende componenten of andere installaties dient **minimaal 40** cm te zijn.
- ➡ Draai de schroeven op de montageplaat niet te vast aan.
- Installeer de monitor op een droge beschermde plaats zonder het risico van druppelend of opspattend water. Vermijd tevens locaties in de buurt van warmtebronnen, vocht of stof.
- Controleer vóór aansluiten van het systeem de verbindingen tussen deurpaneel, versterker, multiplexer, monitoren, telefoontoestellen en voedingen.
- ➡ Wanneer het systeem voor de eerste keer of na aanpassing wordt opgestart duurt het 45 seconden voordat deze actief wordt.
- 🖙 Aanbevolen gebruik van de Golmar <u>RAP-2150</u> kabel.
- ➡ Volg altijd de instructies in deze handleiding.

□ Handsfree monitor. ➡ 3,5" hoge resolutie TFT-kleurenscherm. ➡ Monitor voor eenvoudige installatie (2-draads BUS ongepolariseerd). Annitor instellingen via OSD menu te bedienen met de toetsen aan de voorzijde van de monitor. Gebruikers menu: €Helderheid, contrast en kleur. CAkoestisch oproepsignaal voor etage beldrukker. €Volume voor spreken en luisteren afzonderlijk te regelen. Programmeer menu (alleen voor de installateur): C Monitor code €Master / Slave 1 / Slave 2. € Aux (optie toets): Mode "CLP" of "SAR2Plus". - Mode "CLP" activeren potentiaal vrij contact PA en PB van de monitor. - Mode "SAR" activeren van het BUS relais SAR-2PLUS, voor bijv. 2de camera of deuropener, etc. Zie handleiding TSAR-2PLUS voor het configureren. ➡ Programmeren van de monitor via het installateurs menu of via de DIPschakelaar Sw2. ➡ Verwisselbaar front. Geheim gesprek en beeld tijdens een oproep. ➡ Functie "spy", systeem mag niet bezet zijn. ➡ Functie "zelf-oproep". ➡ Half-duplex functie voor luidruchtige omgevingen. ➡ Automatische deuropener functie (dokters functie). □ Optie toets voor het activeren van een extern apparaat: CPotentiaal vrij contact (I. Max: 40mA). 🖙 Afwijkende beltonen voor onderscheid oproep (Hoofd buitendeurpaneel, neven buitendeurpaneel, etage beldrukker en portiersoproep). ➡ Uitgang voor externe signaalgever S-45. Aansluiting HZ-IN voor etage beldrukker en aansluiting voor HZ-UIT naar slave monitor. Aansluiting voor een externe deuropener schakelaar.

# WERKING VAN HET SYSTEEM

Indien men via het buitendeurpaneel aanbelt, hoort men de monitor voor 3 keer overgaan. Door de toets①kort in te drukken, activeert men het gesprek. Standaard staat de monitor ,full duplex' ingesteld dat betekend dat men binnen en buiten gelijktijdig kan spreken. Indien men geen communicatie wenst, bedient men geen knoppen.

- De oproep duurt 45 seconden en het beeld zal alleen op de Master monitor verschijnen zonder dat de bezoeker dit merkt, om het beeld op de Slave monitor weer te geven druk dan op de toets ⊕ van de Slave monitor. Als de oproep niet binnen de 45 seconden wordt beantwoord zal het systeem weer in rust gaan.
- ➡ Om de oproep te beantwoorden druk op de toets①.
- $\Rightarrow$  De communicatie duurt 1½ minuut of totdat men op toets  $\bigcirc$  drukt.
- ▷ Druk om de deur te openen tijdens het gesprek op toets c→. De deur zal voor 3 seconden worden open gestuurd.
- ▷ Voor beschrijving van de functie toetsen zie pagina 4.

# BESCHRIJVING VAN DE MONITOR

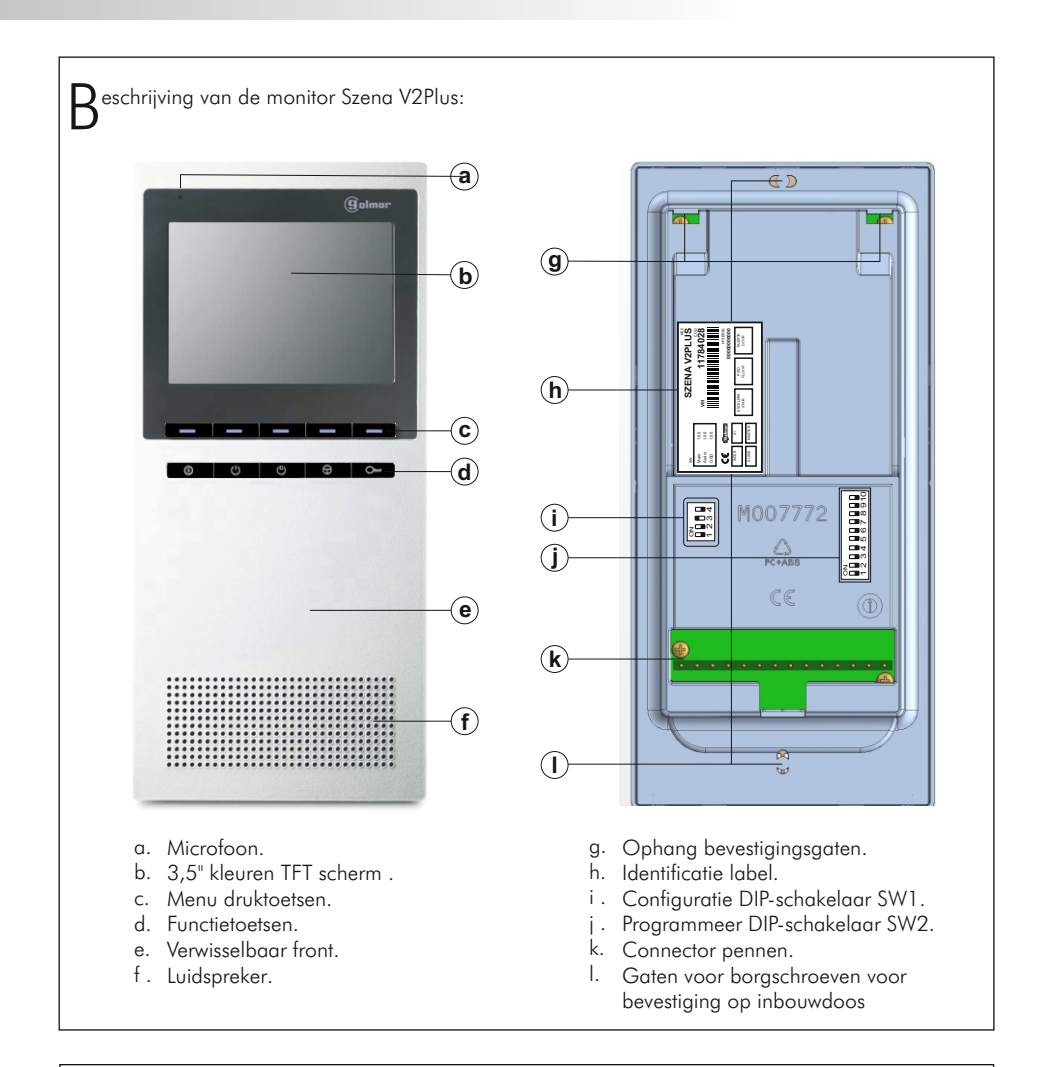

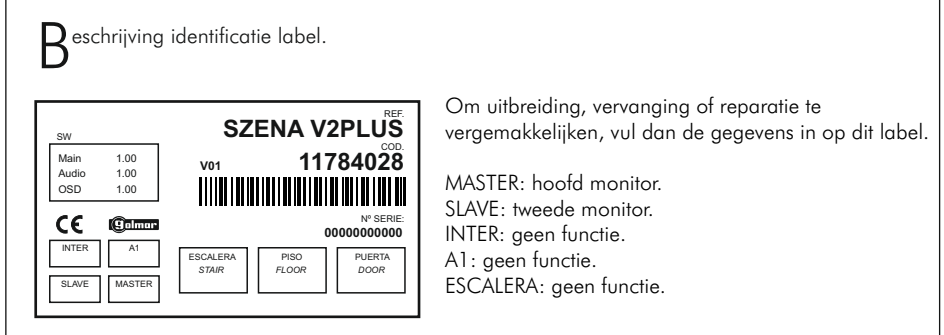

# BESCHRIJVING VAN DE MONITOR

| <b>uncti</b> | etoetsen.                                                                                                    |  |
|--------------|----------------------------------------------------------------------------------------------------|--|
|              | Tijdens een oproep: met 1 druk op deze toets wordt het gesprek geactiveerd. Door tijdens<br>het gesprek nogmaals op deze toets te drukken beëindigt men het gesprek.<br>Monitor in rust:<br>Een korte druk activeert de monitor-bewakings functie.<br>Als deze toets 5 seconden lang wordt ingedrukt schakelt de monitor zich uit |  |
| $\bigcirc$   | Tijdens een gesprek kan met deze toets worden omgeschakeld naar half-duplex.<br>Indrukken is spreken, loslaten is luisteren.                                                                                                    |  |
| $\bigcirc$   | In rust: activeren van het potentiaal vrije contact tussen aansluiting PA en PB (zie pagina 17)<br>Tijdens het gesprek, activeren van het BUS relais SAR-2Plus (zie pagina 17).                                                                                                    |  |
| $\bigcirc$   | Activeert het beeld (SPY) wanneer de monitor in stand-by stand staat.<br>Door opnieuw de zelfoproeptoets te bedienen, activeert men ook het gesprek<br>en kan men de deur openen. De zelfoproep functie dient wel geactiveerd zijn in het<br>buitendeurpaneel.                                                                    |  |
| 0            | De monitor in stand-by:<br>Een korte druk activeert een normale oproep naar de portiersmodule.<br>Toets ingedrukt houden voor 5 seconden activeert/deactiveert de dokters functie.<br>Tijdens een oproep en tijdens het gesprek activeert men met een korte druk de<br>deuropener.                                                |  |

S nelle toegang tot functies.

De volgende functies kunnen snel worden uitgevoerd wanneer de monitor in rust (stand-by) staat:

- ➡ Oproep naar portiersmodule: De toets kort indrukken.
- $\Rightarrow$  **Zelfoproep**: Druk voor 2 seconden op toets $\bigcirc$ .
- $\, {\bf \Join}\,$  Spy: De toets  $\bigoplus\,$  kort indrukken.
- ⇔ Monitor uit schakelen: Druk de toets () voor 5 seconden in.
- ➡ Monitor activeren: Druk de toets () voor 2 seconden in.
- ▷ Dokters functie: Druk de toets c→voor 5 seconden in voor activeren/deactiveren.
- ⇔ **"Hoorn" van haak**: De toets () kort indrukken.
- $\bowtie$  Beantwoorden gesprek: Druk tijdens de oproep kort op toets() .

okters functie.

# Beschrijving:

De dokters functie is bedoeld voor mensen welke bedlegerig zijn en niet de deur kunnen openen, indien geactiveerd zal wanneer er wordt aangebeld de deur automatisch na 20 seconden worden open gestuurd zonder het gesprek te hoeven aangaan en zonder op de toets  $\mathbb{C}$  te drukken. Na 30 seconden zal het systeem weer in rust gaan.

## Inschakelen dokters functie:

- De dokters functie kan alleen op de hoofd (Master) monitor worden ingesteld.

- Om de dokters functie te activeren dient de monitor in stand-by te staan:
- Druk gedurende 5 seconden op de deuropenertoets ∞ van de monitor. De LED onder toets ①zal nu veranderen van rood naar groen.
- Om de dokters functie weer uit te schakelen:

Druk gedurende 5 seconden op de deuropenertoets c→ van de monitor. De LED onder toets ①zal nu veranderen van groen naar rood.

# Werking:

Bij afwezigheid:

- Indien men bij het buitendeurpaneel aanbelt zal bij het buitendeurpaneel oproeptonen hoorbaar zijn ter bevestiging dat er is aangebeld. De monitor ontvangt de oproep zonder een belsignaal te laten horen, na 3 seconden komt het beeld op zonder dat de bezoeker dit merkt (indien neven monitoren aanwezig zal hierop wel de oproeptoon hoorbaarzijn.
- Na ongeveer 20 seconden zal de deuropener automatisch geactiveerd worden, de oproep zal na 30 seconden worden beëindigd.

## Bij aanwezigheid:

- Tijdens een oproep kunt u het volgende doen:

- 1-Druk op de toets c m de deur na ongeveer 20 seconden open te sturen. De deur zal buiten de dokters functie om worden open gestuurd en op de hoofd monitor zal het beeld worden weergegeven. De oproep zal na 30 seconden beëindigd worden.
- 2-Druk op de toets () om het gesprek te activeren met het buitendeurpaneel, daarmee zal de dokters functie voor deze oproep niet geactiveerd worden. Indien u de deur wilt openen druk dan op de toets © De communicatie duurt 1½ minuut of totdat u de toets () indrukt.
- 3-Druk op de toets ⊕ (spy) op de hoofd monitor, de dokters functie zal daarmee voor deze oproep niet geactiveerd worden. Om de deur te openen druk op toets c . De oproep eindigt na 30 seconden.
- 4-Druk op de toets ⊕ (spy) van de neven (Slave) monitor na de oproeptonen en voor dat de deur automatisch wordt geopend, de dokters functie zal voor deze oproep niet geactiveerd worden. (zie optie 2). Het beeld zal nu op de neven (Slave) monitor verschijnen en zal verdwijnen op de hoofd (Master) monitor. Om de deur te openen druk op toets c→. De oproep zal na 30 seconden worden beëindigd en het systeem is weer in rust. Om een gesprek te starten zie optie 2.

Reschrijving led's toetsen voorzijde front.

De menutoetsen hebben een aantal LEDs welke de status van de monitor weergeven:

|     |                                                                    | LED ()                   | LED 💬                     | LED's BLAUW |
|-----|--------------------------------------------------------------------|--------------------------|---------------------------|-------------|
|     | Monitor UIT                                                        | UIT                      | UIT                       | UIT         |
|     | Monitor in rust                                                    | Rood AAN                 | UIT                       | UIT         |
|     | Van de haak (functie-modus)                                        | Rood knipperend          | UIT                       | UIT         |
| (*) | Van de haak (bus bezet)                                            | 1x rood knipperend       | UIT                       | UIT         |
|     | <b>Oproep van deurpaneel</b><br>(oproeptoon deurpaneel en monitor) | Snel groen<br>knipperend | Snel oranje<br>knipperend | UIT         |
|     | Spy met deurpaneel                                                 | Groen AAN                | Oranje AAN                | AAN         |
|     | Gesprek met deurpaneel                                             | Groen AAN                | Oranje AAN                | AAN         |
|     | Oproep van portiersmodule<br>(oproeptoon uit monitor)              | Snel groen<br>knipperend | UIT                       | UIT         |
|     | Spy met portiersmodule                                             | Snel groen<br>knipperend | UIT                       | AAN         |
|     | In gesprek met portiersmodule                                      | Groen AAN                | UIT                       | AAN         |
|     | Portiersoproep<br>(oproeptoon uit de monitor)                      | Snel groen<br>knipperend | UIT                       | UIT         |
| (*) | Portiersoproep<br>(bus bezet)                                      | Rood AAN                 | UIT                       | UIT         |
|     | Dokters functie (rust)                                             | Groen AAN                | UIT                       | UIT         |
|     | Van de haak (functie modus)                                        | Groen knipperend         | UIT                       | UIT         |
| (*) | Van de haak (bus bezet)                                            | 1x groen knipperend      | UIT                       | UIT         |

(\*) In deze modus zal de monitor een ingesprektoon geven.

Met "van de haak" wordt bedoeld dezelfde functie als wanneer bij een toestel met hoorn de hoorn van het toestel wordt genomen.

6

# BESCHRIJVING VAN DE MONITOR

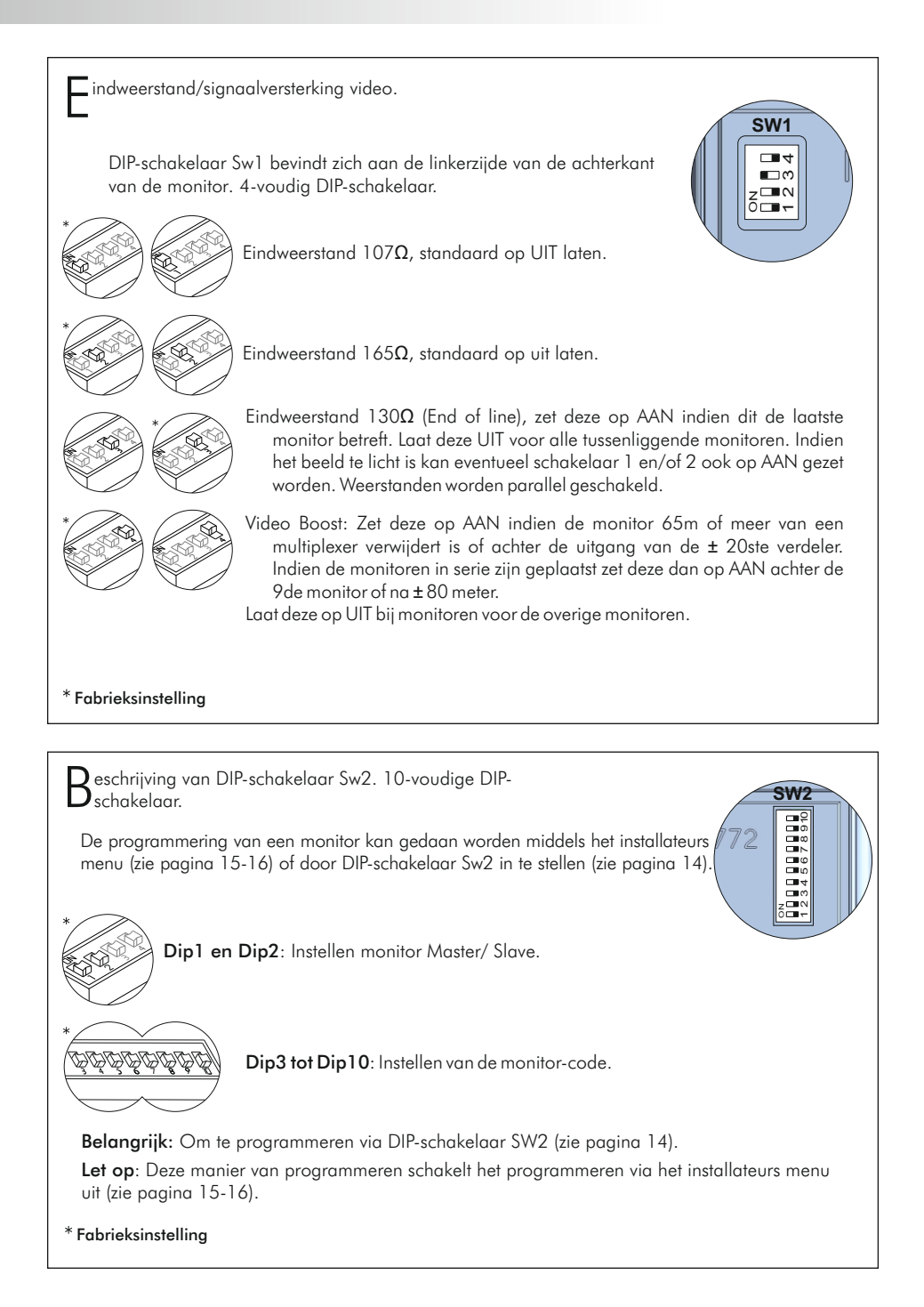

# BESCHRIJVING MONTAGEPLAAT

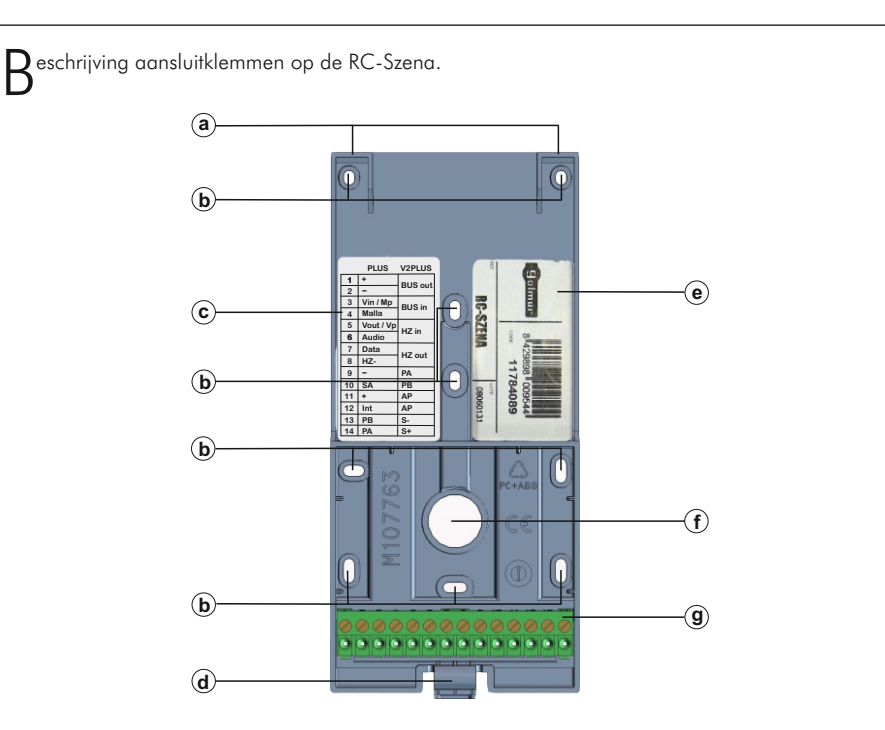

- a. Monitor-inhanghaken (x2).
- b. Bevestigingsgaten ten behoeve van opbouw bevestiging op een vlakke muur.
- c. Label met informatie over de aansluitklemmen.
- d. Clip om monitor in de ophanging te vergrendelen en te ontgrendelen.
- e. Identificatie label.
- f. Kabelinvoer gat.
- g. Aansluitklemmen:
- (\*) 1. Aansluiting voor draad 1 BUS uit.
  - <sup>1</sup> 2. Aansluiting voor draad 2 BUS uit.
  - 3. Aansluiting voor draad 1 BUS in.
  - 4. Aansluiting voor draad 2 BUS in.
  - 5. Aansluiting voor etage beldrukker HZ IN.
  - 6. Aansluiting voor etage beldrukker HZ IN.
  - 7. Aansluiting voor doorlus naar Slave monitor "etage beldrukker" HZ UIT.
  - 8. Aansluiting voor doorlus naar Slave monitor "etage beldrukker" HZ UIT.
  - 9. Potentiaal vrij contact PA (l. Max: 40mA).
  - 10. Potentiaal vrij contact PB (I. Max: 40mA).
  - 11. Aansluiting voor externe deuropener knop bijv. voor tandarts.
  - 12. Aansluiting voor externe deuropener knop bijv. voor tandarts.
  - 13. Aansluiting voor externe signaalgever (-) (S-45).
  - 14. Aansluiting voor externe signaalgever (+) (S-45).
- (\*) **Belangrijk:** Als de monitor niet op de aansluitstrip is geplaatst zullen monitoren of telefoons in serie niet functioneren indien aangesloten via BUS IN en BUS UIT.

# INSTALLEREN VAN DE MONITOR

nstallatie van de monitor opbouw.

De Szena V2Plus dient op een RC-SZENA montageplaat gemonteerd te worden.

De volgende installatie toepassingen zijn mogelijk:

### Monitor Szena monteren op de RC-SZENA montageplaat:

Vermijd locaties in de buurt van warmtebronnen, vocht, stoffige en/of rokerige ruimtes.

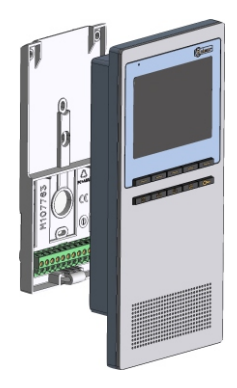

### Bevestigen van de montageplaat aan de muur.

Installeer de RC-SZENA direct op de muur, boor twee gaten van Ø 6mm en bevestig de montageplaat met de bijgeleverde schroeven.

# De bovenzijde van de montageplaat op ongeveer 1,60m. plaatsen. Minimale afstand tussen zijkant van de monitor en ander objecten dient 5cm te zijn.

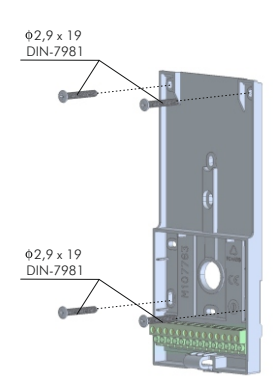

### Plaats de monitor.

Plaats de monitor op de montageplaat door de bovenzijde van de monitor in te haken op de bevestigingshaken van de RC-SZENA montageplaat.

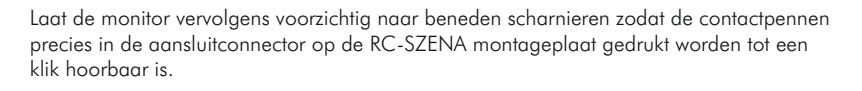

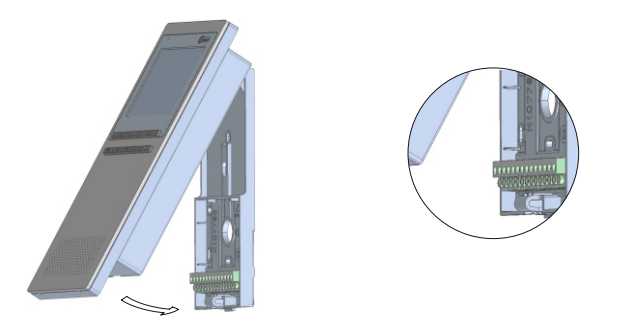

Als de monitor eenmaal geïnstalleerd verwijdert moet worden, maak dan gebruik van een kleine platte schroevendraaien. Plaats deze op de lip aan de onderzijde van de montageplaat en druk hier licht op. Nu kan de monitor voorzicht van onderaf naar u toe getrokken worden.

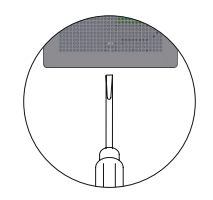

### Monitor Szena gemonteerd op een inbouwdoos CE-SZENA:

Vermijd locaties in de buurt van warmtebronnen, vocht, stoffige en/of rokerige ruimtes.

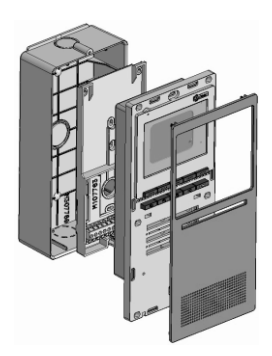

### Plaatsen inbouwdoos CE-SZENA.

Maak een gat in de wand ter grote van de inbouwdoos en plaats de bovenzijde op 1,60m. hoogte. Houd rekening met een minimale afstand van 5 cm vanaf de zijkant tot andere objecten.

| Module  | CE-SZENA |  |
|---------|----------|--|
| Breedte | 87       |  |
| Hoogte  | 194      |  |
| Diepte  | 42       |  |

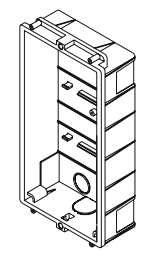

### Doorvoeren van de bekabeling.

Breek de benodigde ingang uit van de onderkant, bovenkant of achterzijde van de inbouwdoos.

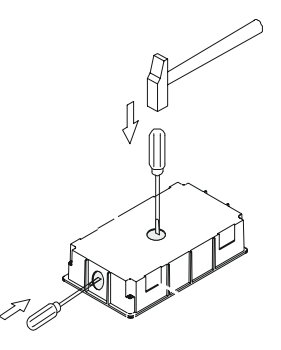

### Plaatsen van de inbouwdoos.

Steek de bekabeling aan de onderzijde of achterzijde door de inbouwdoos en druk de inbouwdoos in de muur. Zodanig dat de voorzijde van de inbouwdoos gelijk komt met de voorkant van de muur, zorg ervoor dat de inbouwdoos vast zit door deze eventueel vast te lijmen in de muur of met schroeven vast te zetten.

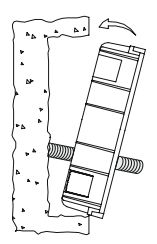

### Plaats de monitor.

Verwijder de frontplaat van de monitor en monteer de bekabeling op de montageplaat. Plaats de monitor op de montageplaat door de bovenzijde van de monitor in te haken op de bevestigingshaken van de RC-SZENA montageplaat. Laat de monitor vervolgens voorzichtig naar beneden scharnieren zodat de contactpennen precies in de aansluitconnector op de RC-SZENA montageplaat gedrukt worden tot een klik hoorbaar is.

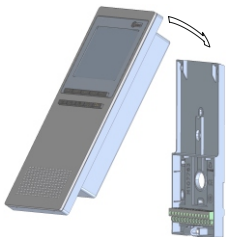

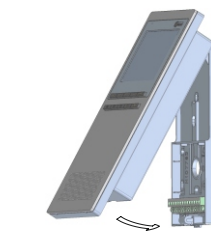

## Monitor op inbouwdoos bevestigen.

Plaats de monitor nu in de inbouwdoos en zet deze vast met de meegeleverde schroeven. Na het vastzetten kan de frontplaat weer op de monitor worden geklikt door deze er licht op te drukken

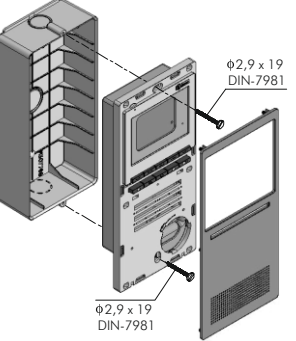

# ebruikers menu

Via het gebruikers menu zijn de volgende wijzigingen mogelijk:

⟨¬Menu verlaten, Beeld, Au Audio volume, Gespreks volume.

De waarden van de geselecteerde opties zijn.

+ Hoger, − Lager, Ϫ Helderheid, O Contrast, & Kleur, ™ Microfoon, ™ Luidspreker, OK Opslaan, ⇔ Menu verlaten.

Om toegang te krijgen tot de gewenste optie, druk op de toets onder de gewenste optie. Om toegang te krijgen tot het gebruikers menu moet de monitor in communicatie zijn met het buitendeurpaneel of via de zelfoproep, druk vervolgens op een van de toetsen zie pagina 4 "functietoetsen".

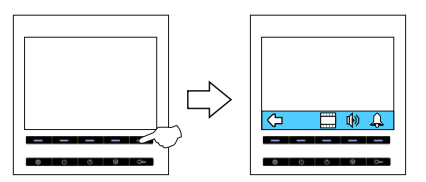

Druk op een van de toetsen en het algemene menu zal worden weergegeven. Na 10 seconden geen optie te hebben ingegeven verdwijnen de symbolen weer.

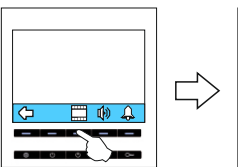

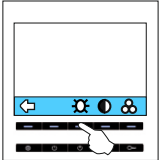

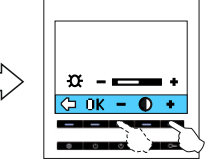

Om de helderheid  $\mathfrak{X}$  van het beeld aan te passen druk op de toets onder het symbool, en het volgende menu wordt weergegeven. Druk op de toets onder  $\mathfrak{X}$ , druk vervolgens op de toetsen onder de – en + afhankelijk van de wensen. Selecteer de optie $\mathfrak{O}\mathfrak{K}$  om op te slaan of  $\mathfrak{P}$  om af te sluiten zonder wijzigingen toe te passen.

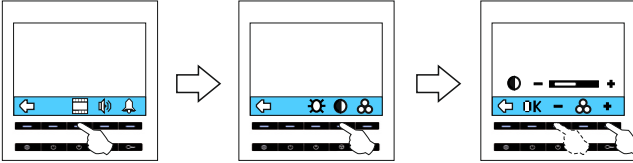

Om het contrast  $\bigcirc$  van het beeld aan te passen druk op de toets onder het symbool  $\square$ , en het volgende menu wordt weergegeven. Druk op de toets onder  $\bigcirc$ , druk vervolgens op de toetsen onder de - en + afhankelijk van de wensen. Selecteer de optie  $\bigcirc \mathbf{K}$  om op te slaan of  $\bigcirc \bigcirc$  om af te sluiten zonder wijzigingen toe te passen.

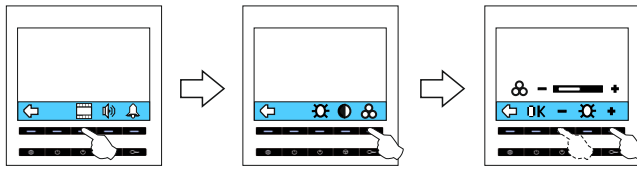

Om de kleur  $\mathcal{A}$  van het beeld aan te passen druk op de toets onder het symbool  $\square$ , en het volgende menu wordt weergegeven. Druk op de toets onder  $\mathcal{A}$ , druk vervolgens op de toetsen onder de - en + afhankelijk van de wensen. Selecteer de optie  $\mathbf{D}\mathbf{K}$  om op te slaan of  $\Box$  om af te sluiten zonder wijzigingen toe te passen.

Vervolg

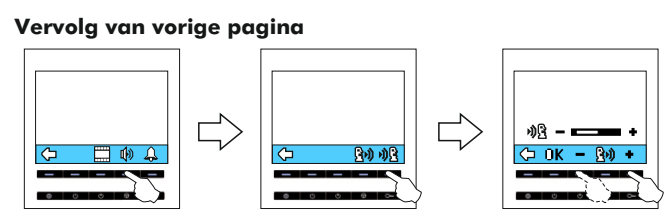

Om het spreek/luistervolume()) van de monitor aan te passen druk op de toets onder het symbool  $\Re$ voor luisteren of op  $\Re$ ) voor spreken, en het volgende menu wordt weergegeven. Druk vervolgens op de toetsen onder de – en + afhankelijk van de wensen. Selecteer de optie $\bar{\mathbf{u}}\mathbf{K}$  om op te slaan of $\Box$  om af te sluiten zonder wijzigingen toe te passen.

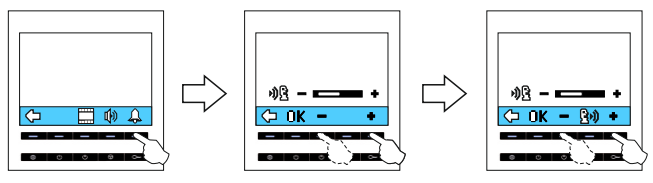

Om het volume van het belsignaal aan te passen druk op de toets onder symbool  $\mathcal{L}$ . Druk vervolgens op de toetsen onder – en + afhankelijk van de wens voor harder of zachter. Druk vervolgens op de toets onder symbool **ük** om op te slaan of druk op de toets onder symbool **C** m het menu te verlaten.

# PROGRAMMEREN VAN DE MONITOR

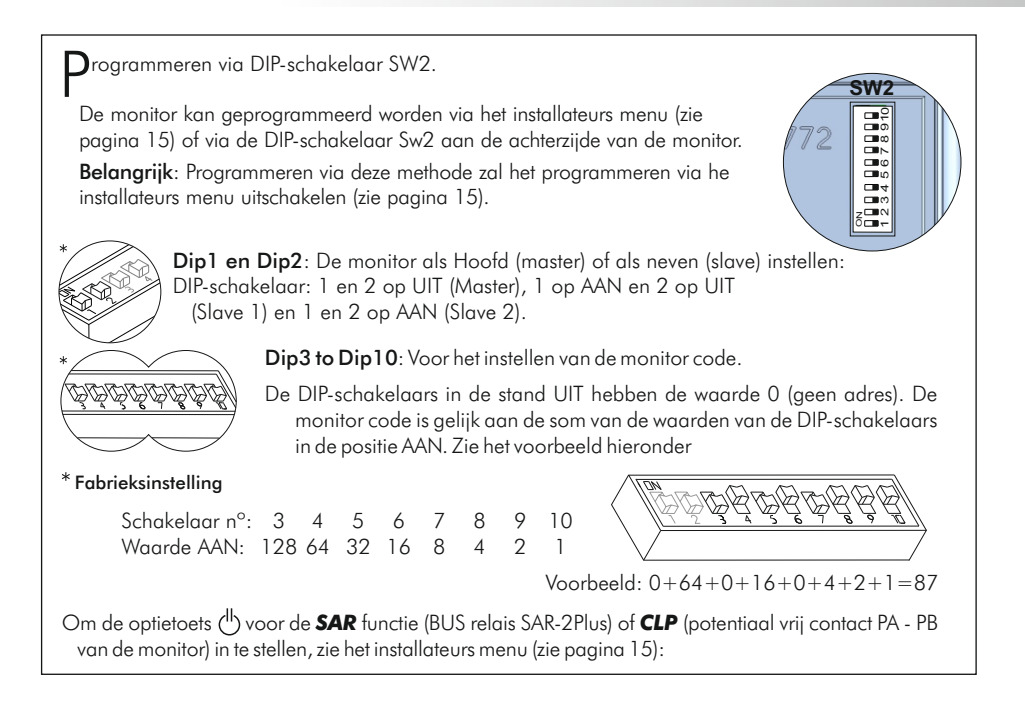

nstallateurs menu.

Via het installateurs menu is het mogelijk om het volgende in te stellen:

**MON** monitor code, **M/S** Master (hoofd)/Slave (secundair), **AUX CLP/SAR**, CLP= potentiaal vrij contact tussen PA en PB op de monitor en SAR= BUS relais SAR-2Plus.

De waarden van de geselecteerde opties zijn te wijzigen via het de toetsen onder de symbolen wijzigen ↑, opslaan ÛK, en menu verlaten ζ⊐zonder op te slaan.

Om toegang te krijgen tot het menu dient het buitendeurpaneel in de programmeerstand te staan. (Zie documentatie voor het buitendeurpaneel om de programmeerstand in te schakelen).

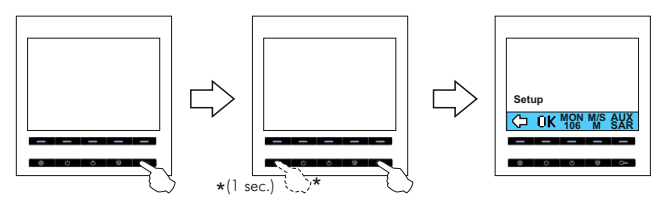

De monitor moet aan staan en moet in rust zijn (LED onder toets ① dient ROOD te zijn). Druk op de deuropener toets c en druk voor 1 seconde op de toets ①. Om aan te geven dat de monitor gereed is zal er in het buitendeurpaneel een bevestigingstoon hoorbaar zijn en zal op de monitor het installateurs menu worden weergegeven.

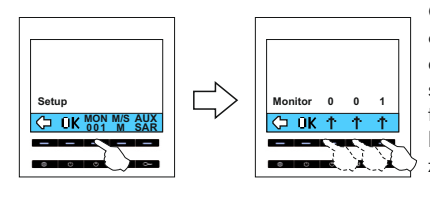

Om de monitor code in te stellen druk op de toets onder symbool MON. Daarna is het mogelijk om de driecijferige code te wijzigen met de toetsen onder symbool T. Om de code op te slaan druk 2x op de toets onder symbool OK. Druk vervolgens op de knipperende toets D. Om het menu te verlaten zonder op te slaan druk op de toets onder symbool

Om de optie (master/slave) te selecteren druk op de toets onder symbool **M/S**. Druk vervolgens op de toets onder symbool **†**. De volgende opties zijn mogelijk, Master/Slave1 en Slave2. Er dient altijd 1 master monitor aanwezig te zijn. Om de code op te slaan druk 2x op de toets onder symbool **UK**. Druk vervolgens op de knipperende toets **①**. Om het menu te verlaten zonder op te slaan druk op de toets onder symbool **©** voordat op **DK** gedrukt wordt.

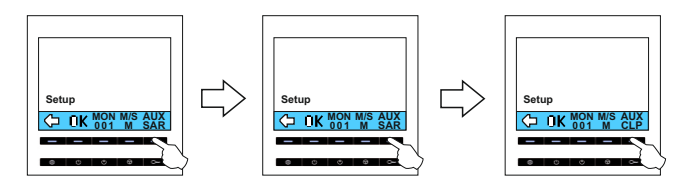

Voor het wijzigen van de optie (CLP/SAR), druk op de toets onder **AUX** om de gewenste optie te selecteren. Om de keuze op te slaan druk 2x op de toets onder symbool **DK**. Druk vervolgens op de knipperende toets ①. Om het menu te verlaten zonder op te slaan druk op de toets onder symbool **C**.

rogrammeren van de monitor via self-learning.

Zet het buitendeurpaneel in de programmeerstand, (zie documentie buitendeurpaneel).

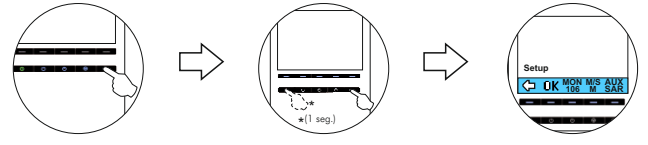

De monitor moet aan staan en moet in rust zijn (LED onder toets ① dient ROOD te zijn). Druk op de deuropener toets © en druk voor 1 seconde op de toets ①. Om aan te geven dat de monitor gereed is zal er in het buitendeurpaneel een bevestigingstoon hoorbaar zijn en zal op de monitor het installateurs menu worden weergegeven.

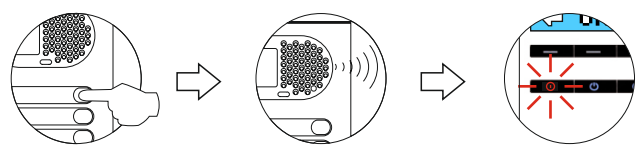

Druk vervolgens op de beldrukker welke bij het huisnummer hoort, op dit moment zal het buitendeurpaneel een bevestigingstoon geven en zal de rode LED onder de toets ① op de monitor gaat knipperen. De code onder **MON** zal wijzigen.

Om de monitor als master of slave in te stellen, ga naar de volgende stap. Om de programmering af te sluiten z druk op de toets onder symbool (⊐ en vervolgens op de toets ①.

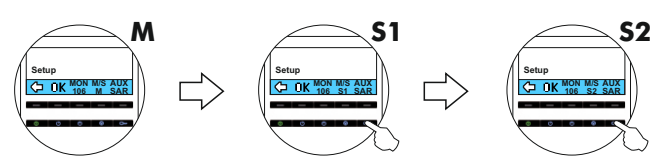

De monitor is nu geprogrammeerd als Master. Om in te stellen als Slave1 druk 1x op de deuropener toets C→ Om in te stellen als Slave2 druk 2x op de deuropenertoets C→. De toets werkt als carrousel elke keer dat op de toets wordt gedrukt verandert de instelling van Master naar Slave naar Slave2 en weer naar Master. Om de programmering op te slaan druk 2x op de toets onder symbool **DK**. Druk vervolgens op de knipperende toets **D**. Om het menu te verlaten druk op de toets onder symbool C→.

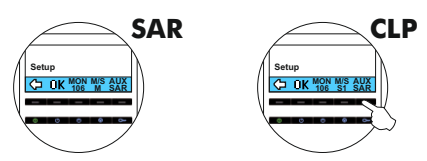

De monitor is standaard ingesteld op het gebruik van een 'SAR' BUS relais.

Om te wijzigen in de optie voor 'CL<sup>P</sup>', druk op de toets onder het symbool **AUX** tot de gewenste optie. Om de keuze op te slaan druk op de toets onder symbool **DK**. Druk vervolgens op de knipperende toets ①. Om het menu te verlaten zonder op te slaan druk op de toets onder symbool .

Om af te sluiten zonder op te slaan druk voordat er bevestigt is met  $\mathbf{0}\mathbf{K}$  op de toets onder $\Box$ en druk vervolgens op toets  $\mathbf{0}$ .

Vergeet niet na het programmeren het buitendeurpaneel weer uit de programmeerstand te halen.

# OPTIONELE AANSLUITINGEN

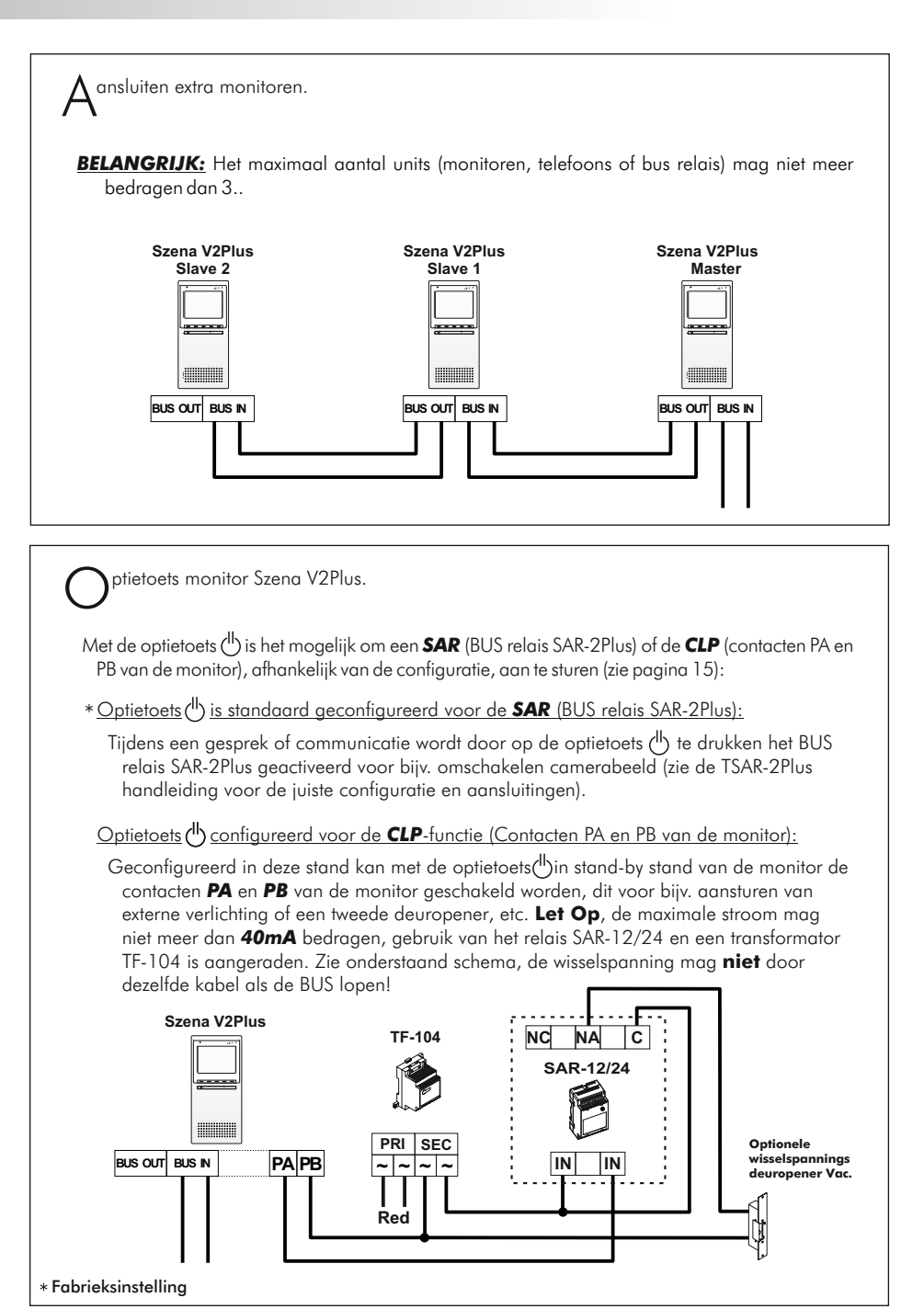

tage beldrukker aansluiten.

De monitor Szena V2Plus wordt standaard geleverd met een Hz aansluiting voor de etage beldrukker een beldrukker welke aangesloten wordt op de HZ IN. Indien er in 1 woning ook Slave (tweede of derde) monitoren aanwezig zijn dien men deze als onderstaand te bedraden.

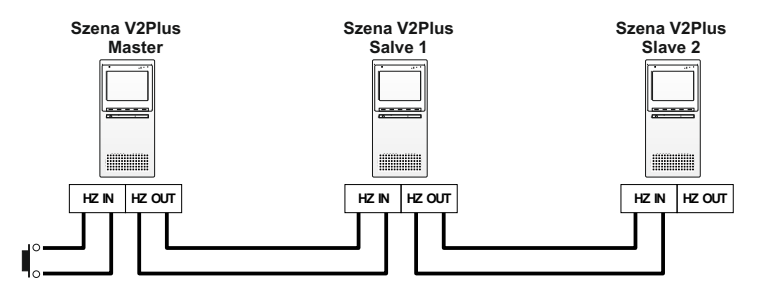

## **Belangrijk:**

AP AP S- S+

BUS OUT BUS IN

De etage beldrukker moet aangesloten zijn op de "HZ In"van de Master monitor. Het voorbeeld schema toont alleen de aansluiting voor de etage beldrukker, voor overige bedrading zie pagina 19.

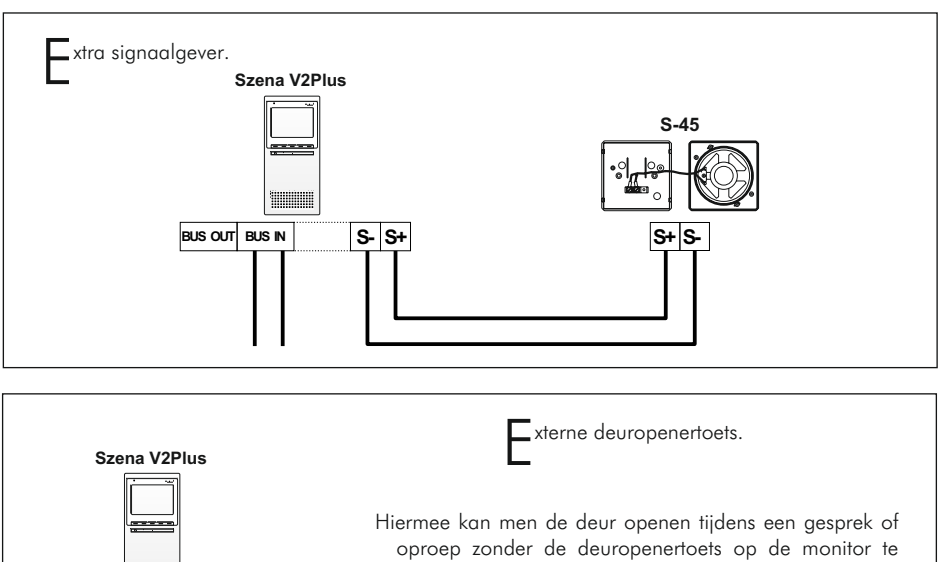

hoeven gebruiken, ideaal voor tandartsen. Plaats de externe schakelaar op de klemmen AP en AP. Opmerking: De externe deuropener schakelaar zal de deuropenertoetsc—op de monitor niet uitschakelen.

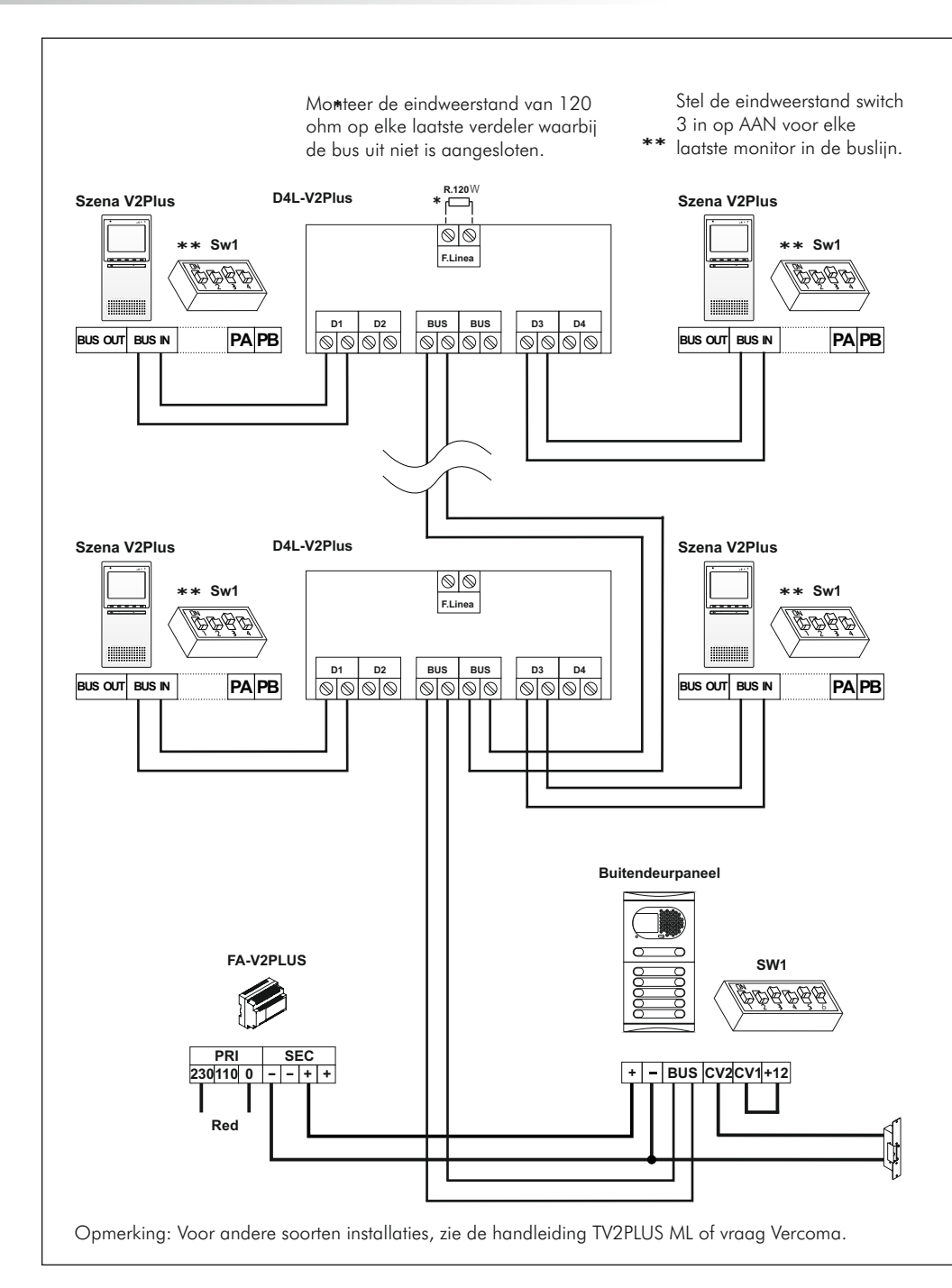

/ideo deurtelefoon met 4-weg verdeler en dc deuropener.

Dit voorbeeld schema toont een video systeem met een 4-weg verdeler in een gebouw met een dc gelijkspannings deuropener.

- **BELANGRIJK:** De uitgang van een verdeler niet meer dan 1 keer op een andere verdeler aansluiten, dit i.v.m. spanningsverlies.
- **ONTHOUD:** Op een verdeler met 4 uitgangen mag een totaal aantal van maximaal 32 monitoren/telefoons worden aangesloten worden in 1 installatie.

| Diameter tabel | Paneel - Monitor | F.A Paneel | Paneel - CV |
|----------------|------------------|------------|-------------|
| Aansluitklem   | 150m.            | 50m.       | 50m.        |
| BUS, D         | RAP-2150         |            |             |
| +,-            |                  | 1,5mm²     |             |
| CV1,CV2        |                  |            | 0,5mm²      |

### **Diameter tabel**

Neem voor langere afstanden of bij twijfel contact op met Vercoma.

Kenmerken van de kabel RAP-2150.

| Karakteristieke eigenschappen              | WAARDEN  |
|--------------------------------------------|----------|
| Flexibel gevlochten 1mm <sup>2</sup> koper | Classe V |

| Elektrische eigenschappen                      | WAARDEN           |
|------------------------------------------------|-------------------|
| Elektrische weerstand van de geleider bij 20°C | 19,5 <b>Ω</b> /Km |
| Capaciteit tussen de geleiders                 | 45pf/m ±10%       |
| Karakteristieke impedantie                     | 100 Ω ±10%        |

- ⊫⇒ Niets werkt.
  - ℃ Vergeet niet dat na het plaatsen van de monitor en de spanning op het systeem wordt gezet, het systeem voor 45 seconden bezet is.
  - ${\mathfrak C}\,$  Zorg ervoor de monitor is ingeschakeld en dat in de toets  ${\mathbb O}\,$  een rode LED brandt .
  - € Zorg ervoor dat de monitor juist is geprogrammeerd, zie pagina's 14-16.
- ⇔ Audio volume onvoldoende.
  - ${f c}$  Pas het audio volume aan zoals aangegeven op pagina14.
- ➡ Harde fluittoon door het geluid heen.
  - 🛭 Reduceer het gespreksvolume middels het gebruikersmenu van de monitor, zie bladzijde 14.
  - Indien dit niet afdoende blijkt door extreme omstandigheden kan de gebruiker van "full duplex" omschakelen naar "half duplex" zie pagina 4. De gebruiker dient dan deze toetst tijdens het praten ingedrukte te houden en los te laten om te luisteren.
- Alleen maar een harde fluittoon tijdens het gesprek.
  Controleer de A draad indien een serie Plus voorloop installatie aanwezig.
- $\Rightarrow$  Slecht of flets beeld.
  - 🛭 Pas de helderheid, contrast of kleur aan zoals aangegeven op pagina 13.
- ☞ Bij aanbellen geeft het buitendeurpaneel in gesprek en de monitor gaat niet over.
  - Let op dat elke woning 1 Master toestel moet hebben, controleer de aansluitingen en controleer of de DIP-schakelaar juist zijn ingesteld zie pagina's 14-16. Let op! een code wordt of via de DIP-schakellars ingesteld of via self learning geprogrammeerd.
- ➡ De monitor kan niet geprogrammeerd worden.
  - ℭ Controleer of het buitendeurpaneel in de programmeerstand staat, zie hiervoor de handleiding van het buitendeurpaneel. Controleer ook de programmeer stappen in deze handleiding zie ver pagina 14-16.
  - Controleer of de programmeer DIP-schakelaar 2 op Aan staat in het buitendeurpaneel, vergeet na afloop niet deze weer op UIT te plaatsen.

# NOTITIES

Dit product is conform de Europeese regelgeving voorzien van certificering 2004/108/CEE en CE 93/68/CEE.

This product meets the essentials requirements of applicable European Directives regarding Electromagnetic Compatibility **2004/108/ECC**, and as amended for CE Marking **93/68/ECC**.

**OPMERKING:**Functioneren van het product is onderheven aan de volgende condities.

(1) Dit product produceert geen of noemenswaardige interferentiesignalen, en (2) dit product kan enige interferentiesignalen absoberen zonder dat het product zijn functie verliest.

**NOTE:** Operation is subject to the following conditions: (1) This device may not cause harmful interference, and (2) this device must accept any received interference, including the ones that may cause undesired operation.

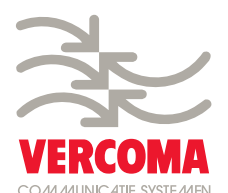

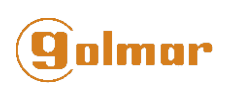

golmar@golmar.es www.golmar.es info@vercoma.nl www.vercoma.nl

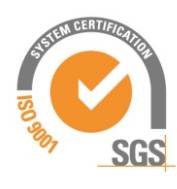

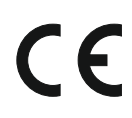

Golmar behoudt zich het recht voor modificatie aan het product aan te brengen zonder enige vorm van communicatie daaraan vooraf te laten gaan. Golmar se reserva el derecho a cualquier modificación sin previo aviso.

Golmar se réserve le droit de toute modification sans préavis. Golmar reserves the right to make any modifications without prior notice.